There are two ways to access DMRs: through the dashboard and through Apps, Requests, and Reports.

To access DMRs through the Dashboard, a user will click the Dashboard link in the left-hand menu. If their site is set as (All), the dashboard will show all open or upcoming forms for all their sites. If they would like to view only the open or upcoming forms for a specific site, they can choose that at the top of the left-hand menu.

|                                                                                                    |                                                                                                    | Home About Contact Sign Out ADEM Home                                                                                                    |
|----------------------------------------------------------------------------------------------------|----------------------------------------------------------------------------------------------------|----------------------------------------------------------------------------------------------------|
| ADEM AEPACS Alabar                                                                                                    | ma Environmental Permitting and Compliance System NVIRO TEST ADEM EXTERNAL                                                                                                    | 🛱 💄 AEPACS Tester                                                                                                    |
| lel                                                                                                    | Priority (2) Upcoming (1) As Needed (0) Draft (0) To Be Signed (0) In Process (0)                                                                                                    |                                                                                                    |
| SITE<br>Site Name<br>Select site to view (or<br>(All) here.<br>Dashboard<br>Notifications<br>Details<br>Contacts List | HIGH PRIORITY         Site Name         Permit AL0020486 v4.1 — DMR for Period 08/01/2021 - 08/31/2021         @ OVERDUE > 30 DAYS         These are the most urgent records. They will be listed with the oldest records at the top.         Begin         Site Name         Permit AL0020486 v4.1 — DMR for Period 09/01/2021 - 09/30/2021         @ OVERDUE > 30 DAYS         The DMR was due 10/28/2021. | UPCOMING Site Name Permit AL0012345 v4.2— DMR for Period 10/01/2021 - 10/31/2021 UE SOON The DMR is due 11/20/2021. This is not due yet, but will be due soon. Begin |
| Apps, Requests and Reports                                                                                            |                                                                                                    |                                                                                                    |
| Permits                                                                                                    |                                                                                                    |                                                                                                    |
| Evaluations                                                                                                    |                                                                                                    |                                                                                                    |
| Non-Compliance Items                                                                                                  |                                                                                                    |                                                                                                    |
| Compliance and<br>Enforcement Actions                                                                                 |                                                                                                    |                                                                                                    |
| Financials                                                                                                    |                                                                                                    |                                                                                                    |
| Authorized Users                                                                                                    |                                                                                                    |                                                                                                    |

They will then click the green Begin button for the DMR they would like to complete. The DMR screens will look like this:

| AEPACS Alab                    | ama Enviro | onmental Permitting and O                  | Compliance Syste      | M NVIRO TEST AD             | MEXTERNAL                  |         |                           |                             |                            |       |                       |                                     |                                                       |
|--------------------------------|------------|--------------------------------------------|-----------------------|-----------------------------|----------------------------|---------|---------------------------|-----------------------------|----------------------------|-------|-----------------------|-------------------------------------|-------------------------------------------------------|
|                                | DMR        | Data Entry < DN                            | IR List               |                             |                            |         |                           |                             |                            |       | Validate and I        | AL001<br>Review 10/01/2             | 2345 v4.1 – Site Name<br>2021 - 10/31/2021 v1 - Unsta |
| to Namo                        | Monit      | toring Point 001-2: 2.4 M                  | GD Discharge          | Summary                     |                            |         |                           |                             |                            |       |                       |                                     |                                                       |
|                                |            | ) No Discharge                             |                       |                             |                            |         |                           |                             |                            | i Er  | ter an asterisk (*) i | n any field for a list of available | Non-Report Reason Codes                               |
| me                             |            | Parameter                                  |                       | Quantity or Loading         |                            | Units   |                           | Quality or Concentration    |                            | Units | No. Fx                | Sample Fred                         | Sample Type                                           |
| fications                      |            | Oxygen, Dissolved<br>(DO)                  | Sample<br>Measurement |                             |                            |         | P                         | ****                        | ****                       |       |                       | 2X Weekly                           | Grab                                                  |
| ils                            |            | 00300<br>EFFLUENT GROSS<br>VALUE           | Permit<br>Requirement | 2.2.2.5                     | ****                       |         | (Report)<br>Minimum Daily | ****                        | ****                       | mg/l  |                       | 2X Weekly                           | Grab                                                  |
| , Requests and Reports         |            | pH<br>00400                                | Sample<br>Measurement | ****                        | ****                       |         | P                         | ****                        |                            | 511   |                       | 2X Weekly 🔻                         | Grab 🔻                                                |
| its                            |            | EFFLUENT GROSS<br>VALUE                    | Permit<br>Requirement | ****                        |                            |         | 6.0<br>Minimum Daily      | ****                        | 9.0<br>Maximum Daily       |       |                       | 2X Weekly                           | Grab                                                  |
| ations<br>Compliance Items     |            | Solids, Total<br>Suspended                 | Sample<br>Measurement |                             | P                          | lbs/day |                           |                             |                            | mail  |                       | 2X Weekly 🔻                         | 24-Hr Composite 🔻                                     |
| oliance and<br>reement Actions |            | EFFLUENT GROSS<br>VALUE                    | Permit<br>Requirement | 600<br>Monthly Average      | 900<br>Weekly Average      | 104009  | ****                      | 30.0<br>Monthly Average     | 45.0<br>Weekly Average     |       |                       | 2X Weekly                           | 24-Hr Composite                                       |
| cials                          |            | Solids, Total<br>Suspended                 | Sample<br>Measurement |                             | P                          | Ibelday |                           |                             |                            | mal   |                       | 2X Weekly 🔻                         | 24-Hr Composite 🔻                                     |
| orized Users                   |            | 00530<br>RAW SEW/INFLUENT                  | Permit<br>Requirement | (Report)<br>Monthly Average | (Report)<br>Weekly Average | ibsjoby |                           | (Report)<br>Monthly Average | (Report)<br>Weekly Average | mgn   |                       | 2X Weekly                           | 24-Hr Composite                                       |
|                                |            | Nitrogen, Ammonia<br>Total (As N)<br>00610 | Sample<br>Measurement |                             | P                          | lbs/day |                           |                             | P                          | mell  |                       | 2X Weekly                           | 24-Hr Composite 🔻                                     |
|                                |            | EFFLUENT GROSS<br>VALUE                    | Permit<br>Requirement | 400<br>Monthly Average      | 600<br>Weekly Average      | losjody |                           | 20.0<br>Monthly Average     | 30.0<br>Weekly Average     | ingr  |                       | 2X Weekly                           | 24-Hr Composite                                       |

| ADEM AEPACS Alab;                     | ama Environmental Permitting and                 | l Compliance Syster   | m NVIRO TEST AL             | DEM EXTERNAL               |         |                                    |                             |                            |      | Home About Contact Sign Out ADEM Hom                                                                    |
|---------------------------------------|--------------------------------------------------|-----------------------|-----------------------------|----------------------------|---------|------------------------------------|-----------------------------|----------------------------|------|----------------------------------------------------------------------------------------------------|
| CITE                                  | DMR Data Entry < 🛛                               | OMR List              |                             |                            |         |                                    |                             |                            |      | Validate and Review         AL0012345 v4.1 - Site Name           10/01/2021 - 10/31/2021 v1 - Unstarted |
|                                       | Monitoring Point 001-2: 2.4                      | MGD Discharge         | Summary                     |                            |         |                                    |                             |                            |      |                                                                                                    |
| Site Name                             | EFFLUENT GROSS<br>VALUE                          | Permit<br>Requirement | 500<br>Monthly Average      | 750<br>Weekly Average      |         |                                    | 25.0<br>Monthly Average     | 37.5<br>Weekly Average     |      | 2X Weekly 24-Hr Composite                                                                               |
| Home                                  | BOD, Carbonaceous 05<br>Day, 20C                 | Sample<br>Measurement | P                           | P                          |         | ****                               | P                           | P                          |      | 2X Weekly 🔻 24-Hr Composit 🔻                                                                            |
| Dashboard                             | 80082<br>RAW SEW/INFLUENT                        | Permit<br>Requirement | (Report)<br>Monthly Average | (Report)<br>Weekly Average | lbs/day |                                    | (Report)<br>Monthly Average | (Report)<br>Weekly Average | mg/l | 2X Weekly 24-Hr Composite                                                                               |
| Details                               | BOD, Carb-5 Day, 20                              | Sample<br>Measurement | ****                        | ****                       |         | P                                  | ****                        | ****                       |      | Monthly T Calculated T                                                                                  |
| Contacts List                         | Deg C, Percent Remvl<br>80091<br>Percent Removal | Permit<br>Requirement | ****                        | ****                       |         | 85.0<br>Monthly Average<br>Minimum |                             |                            | 96   | Monthly Calculated                                                                                      |
| Permits                               | Solids, Suspended                                | Sample<br>Measurement |                             | ****                       |         |                                    | ****                        |                            |      | Monthly                                                                                                 |
| Evaluations<br>Non-Compliance Items   | Percent Removal<br>81011<br>Percent Removal      | Permit<br>Requirement | 10 10 10 10                 | ****                       |         | 85.0<br>Monthly Average<br>Minimum | 22.02                       | ****                       | 96   | Monthly Calculated                                                                                      |
| Compliance and<br>Enforcement Actions |                                                  |                       |                             |                            |         |                                    |                             |                            |      |                                                                                                    |
| Financials                            | General Report Comment                           | ts                    |                             |                            |         |                                    |                             |                            |      |                                                                                                    |
| Authorized Users                      |                                                  |                       |                             |                            |         | ħ                                  |                             |                            |      |                                                                                                    |
|                                       | Save Cancel                                      | Clear All             |                             |                            |         |                                    |                             |                            |      |                                                                                                    |

They can enter data or select the No Discharge check box. If they select No Discharge, they will receive the following confirmation. They must click yes to proceed with No Discharge.

| nd Yes No      | Summary     | R List       | ntinue?<br>easurement values and comments will be<br>ared. |    |
|----------------|-------------|--------------|------------------------------------------------------------|----|
|                | <br>Summary | bb Discharge | Yes No                                                     | nd |
| ✓ No Discharge |             |              | No Discharge                                               |    |

Once they have entered their data or selected No Discharge, they will have the option to click the Save button at the bottom.

|                                       |                                         |                       |                             |                            |         |                           |                             |                            | Hom               | e About                  | Contact Si        | n Out ADEM                             |
|---------------------------------------|-----------------------------------------|-----------------------|-----------------------------|----------------------------|---------|---------------------------|-----------------------------|----------------------------|-------------------|--------------------------|-------------------|----------------------------------------|
| ADEM AEPACS Alabama E                 | invironmental Permitting and Compliance | System NVIR           |                             |                            |         |                           |                             |                            |                   |                          | Ş                 |                                        |
| H I                                   | OMR Data Entry < DMR List               |                       |                             |                            |         |                           |                             |                            | Validate and      | Review                   | AL0012345 v4      | .1 – Site Name<br>/31/2021 v1 - Unstar |
| SITE                                  | Monitoring Point 001-2: 2.4 MGD Dischar | ge s                  | ummary                      |                            |         |                           |                             |                            |                   |                          |                   |                                        |
| Site Name                             |                                         |                       |                             |                            |         |                           |                             |                            |                   |                          |                   |                                        |
| Home                                  | No Discharge                            |                       |                             |                            |         |                           |                             | i) Enter                   | an asterisk (*) i | n any field for a list o | available Non-Rep | ort Reason Codes                       |
| Dashboard                             | Parameter                               |                       | Quantity or Loadin          | g                          | Units   |                           | Quality or Concentration    |                            | Units             | No. Ex.                  | Sample<br>Freq    | Sample Type                            |
| Notifications                         | Oxygen, Dissolved (DO)                  | Sample<br>Measurement |                             |                            |         | ****                      | ****                        |                            | mal               |                          | 2X Weekly         | Grab                                   |
| Contacts List                         | EFFLUENT GROSS VALUE                    | Permit<br>Requirement |                             |                            |         | (Report)<br>Minimum Daily |                             |                            | mgji              |                          | 2X Weekly         | Grab                                   |
| Apps, Requests and Reports            | pH                                      | Sample<br>Measurement |                             |                            |         | *****                     |                             | *****                      | 511               |                          | 2X Weekly         | Grab                                   |
| Permits                               | EFFLUENT GROSS VALUE                    | Permit<br>Requirement |                             |                            |         | 6.0<br>Minimum Daily      |                             | 9.0<br>Maximum Daily       | 3.0.              |                          | 2X Weekly         | Grab                                   |
| Non-Compliance Items                  | Solids, Total Suspended                 | Sample<br>Measurement | ****                        | *****                      |         |                           | ****                        | ****                       |                   |                          | 2X Weekly         | 24-Hr<br>Composite                     |
| Compliance and<br>Enforcement Actions | EFFLUENT GROSS VALUE                    | Permit<br>Requirement | 600<br>Monthly Average      | 900<br>Weekly Average      | ibs/day |                           | 30.0<br>Monthly Average     | 45.0<br>Weekly Average     | mgi               |                          | 2X Weekly         | 24-Hr<br>Composite                     |
| Financials                            | Solids, Total Suspended                 | Sample<br>Measurement | *****                       | *****                      |         |                           |                             | ****                       |                   |                          | 2X Weekly         | 24-Hr<br>Composite                     |
| Autorized Osers                       | 00530<br>RAW SEW/INFLUENT               | Permit<br>Requirement | (Report)<br>Monthly Average | (Report)<br>Weekly Average | lbs/day |                           | (Report)<br>Monthly Average | (Report)<br>Weekly Average | mg/l              |                          | 2X Weekly         | 24-Hr<br>Composite                     |
|                                       | Nitrogen, Ammonia Total (As N)          | Sample<br>Measurement |                             |                            |         |                           |                             |                            |                   |                          | 2X Weekly         | 24-Hr<br>Composite                     |
|                                       | 00610<br>EFFLUENT GROSS VALUE           | Darmit                | 400                         | 600                        | lbs/day |                           | -20.0                       | 30.0                       | mg/l              |                          | 2                 | 54.Ur                                  |

|                                       |                                            |                       |                             |                            |           |                           |                             |                            | Hor            | me About Cont                      | act Sign                    | Out ADEM H                              |
|---------------------------------------|--------------------------------------------|-----------------------|-----------------------------|----------------------------|-----------|---------------------------|-----------------------------|----------------------------|----------------|------------------------------------|-----------------------------|-----------------------------------------|
| ADEM AEPACS Alaba                     | ama Environmental Permitting and Complianc | ce System             | RO TEST ADEM EXTERN         | AL                         |           |                           |                             |                            |                |                                    | E)                          | L AEPACS TO                             |
| 1                                     | DMR Data Entry C DMR List                  |                       |                             |                            |           |                           |                             |                            | Validate and   | Review                             | AL0012345 v<br>10/01/2021 - | 4.1 – Site Name<br>10/31/2021 v1 - Drai |
| SITE                                  | Monitoring Point 001-2: 2.4 MGD Discha     | arge                  | Summary                     |                            |           |                           |                             |                            |                |                                    |                             |                                         |
| Site Name                             |                                            |                       |                             |                            |           |                           |                             |                            |                |                                    |                             |                                         |
|                                       | No Discharge                               |                       |                             |                            |           |                           |                             | i Enter a                  | n asterisk (*) | ) in any field for a list of avail | able Non-Repor              | t Reason Codes                          |
| Home                                  |                                            |                       |                             |                            |           |                           |                             |                            |                |                                    | Sample                      |                                         |
| Dashboard                             | Parameter                                  |                       | Quantity or Loading         | :                          | Units     |                           | Quality or Concentration    |                            | Units          | No. Ex.                            | Freq                        | Sample Type                             |
| Notifications                         | Oxygen, Dissolved (DO)                     | Sample<br>Measurement |                             |                            |           | ****                      | ****                        |                            |                |                                    | 2X Weekly                   | Grab                                    |
| Contacts List                         | 00300<br>EFFLUENT GROSS VALUE              | Permit<br>Requirement |                             |                            |           | (Report)<br>Minimum Daily | ****                        |                            | mg/l           |                                    | 2X Weekly                   | Grab                                    |
| Apps, Requests and Reports            |                                            | Sample                |                             |                            |           | ****                      |                             | ****                       |                |                                    | 2X Weekly                   | Grab                                    |
| Permits                               | pH<br>00400<br>EFFLUENT GROSS VALUE        | Measurement           |                             |                            |           |                           |                             |                            | S.U.           |                                    |                             |                                         |
| valuations                            |                                            | Requirement           | ****                        |                            |           | 6.0<br>Minimum Daily      | ****                        | Maximum Daily              |                |                                    | 2X Weekly                   | Grab                                    |
| Non-Compliance Items                  | Solids, Total Suspended                    | Sample<br>Measurement | *****                       | *****                      |           | ****                      | ****                        |                            |                |                                    | 2X Weekly                   | 24-Hr<br>Composite                      |
| Compliance and<br>Enforcement Actions | 00530<br>EFFLUENT GROSS VALUE              | Permit<br>Requirement | 600<br>Monthly Average      | 900<br>Weekly Average      | lbs/day   |                           | 30.0<br>Monthly Average     | 45.0<br>Weekly Average     | mg/l           |                                    | 2X Weekly                   | 24-Hr<br>Composite                      |
| Financials                            | Solids, Total Suspended                    | Sample<br>Measurement | ****                        | ****                       |           | ****                      | ****                        | ****                       |                |                                    | 2X Weekly                   | 24-Hr<br>Composite                      |
| Rationzed osers                       | RAW SEW/INFLUENT                           | Permit<br>Requirement | (Report)<br>Monthly Average | (Report)<br>Weekly Average | - Ibs/day | ****                      | (Report)<br>Monthly Average | (Report)<br>Weekly Average | mg/l           |                                    | 2X Weekly                   | 24-Hr<br>Composite                      |
|                                       | Nitrogen, Ammonia Total (As N)             | Sample<br>Measurement | ****                        | 2 5 5 5 5                  | Ibelde    | ****                      | ****                        | ****                       |                |                                    | 2X Weekly                   | 24-Hr<br>Composite                      |
|                                       | EFFLUENT GROSS VALUE                       | Darmit                | 400                         | 600                        | lbs/day   |                           | 20.0                        | 30.0                       | mg             |                                    |                             |                                         |
|                                       | Save Cancel Clear All                      |                       |                             |                            |           |                           |                             |                            | S              | Saved summary DMR data             |                             | ×                                       |

Upon clicking Save, a "toaster" message will display briefly in the lower right corner of the screen to confirm that the data was saved.

|                          |           |                                       |                       |                      |      |       |                           |                          |           | Hom               | e About Con                    | tact Sign                   | Out ADEM                                       |
|--------------------------|-----------|---------------------------------------|-----------------------|----------------------|------|-------|---------------------------|--------------------------|-----------|-------------------|--------------------------------|-----------------------------|------------------------------------------------|
|                          | abama Env | ironmental Permitting and Compliance  | System NVIRC          | D TEST ADEM EXTERNAL |      |       |                           |                          |           |                   |                                | Ş                           | AEPACS                                         |
| 14<br>SITE               | DN        | IR Data Entry < DMR List              |                       |                      |      |       |                           |                          | (         | Validate and F    | Review                         | AL0012345 v<br>10/01/2021 · | <b>4.1 – Site Name</b><br>- 10/31/2021 v1 - Dr |
| 0                        | Mo        | nitoring Point 001-2: 2.4 MGD Dischar | ge Su                 | mmary                |      |       |                           |                          | _         |                   |                                |                             |                                                |
| Site Name                |           | ☑ No Discharge                        |                       |                      |      |       |                           |                          | i Enter a | ın asterisk (*) i | n any field for a list of avai | lable Non-Repo              | rt Reason Codes                                |
| Home                     |           |                                       |                       |                      |      |       |                           |                          |           |                   |                                |                             |                                                |
| Dashboard                |           | Parameter                             |                       | Quantity or Loading  |      | Units |                           | Quality or Concentration |           | Units             | No. Ex.                        | Sample<br>Freq              | Sample Type                                    |
| Notifications            |           | Oxygen, Dissolved (DO)                | Sample<br>Measurement |                      | **** |       | ****                      |                          |           |                   |                                | 2X Weekly                   | Grab                                           |
| Details<br>Contacts List |           | 00300<br>EFFLUENT GROSS VALUE         | Permit<br>Requirement |                      |      |       | (Report)<br>Minimum Daily |                          |           | mg/l              |                                | 2X Weekly                   | Grab                                           |

Once the user is ready to submit the DMR, they will click the Validate and Review button in the top right-hand corner of the page.

The validation screen will show if there are any errors or violations reported on the DMR.

|                                       |             |                                                        |                        |                         |           |                  |                                    |       |                 | ţ                 | Home | About       | Contact     | Sign Out                       | ADEM      | Home   |
|---------------------------------------|-------------|--------------------------------------------------------|------------------------|-------------------------|-----------|------------------|------------------------------------|-------|-----------------|-------------------|------|-------------|-------------|--------------------------------|-----------|--------|
|                                       | oama Enviro | onmental Permitting and Complian                       | ce System              | NVIRO TEST ADE          | M EXTER   | NAL              |                                    |       |                 |                   |      |             |             | Ē                              | AEPACS    | Tester |
| lel                                   | Valid       | late and Review DMR 🔍                                  | Back to DMR            |                         |           |                  |                                    |       |                 |                   |      |             | AL0<br>10/0 | )12345 v4.1 -<br>1/2021 - 10/3 | Site Name | raft   |
| SITE                                  |             |                                                        |                        |                         |           |                  |                                    | _     |                 |                   |      |             |             |                                |           | _      |
| Site Name                             |             | <ul> <li>All clear, no errors or violations</li> </ul> | found. <b>A user w</b> | vith certifier rights I | nay subr  | mit this DMR who | en ready.                          |       |                 |                   |      |             |             |                                |           |        |
|                                       |             | Want Rights to Submit DMRs                             | You are approv         | ed to certify submiss   | ions, but | the agency has n | ot yet acknowledged receipt of a s | gnati | ture agreement. |                   |      |             |             |                                |           |        |
| Home                                  |             | No external users are currently                        | authorized to su       | bmit DMRs for this s    | te.       |                  |                                    |       |                 |                   |      |             |             |                                |           |        |
| Dashboard                             |             |                                                        |                        |                         |           |                  |                                    |       |                 |                   |      |             |             |                                |           |        |
| Notifications                         |             | Monitoring Point                                       | \$                     | DMR Type                | \$        | Day              |                                    | F     | Parameter       | \$<br>Result Type | \$   | Description |             |                                | \$        |        |
| Details                               |             |                                                        |                        | (All)                   |           |                  |                                    |       |                 | (All)             | v    |             |             |                                |           |        |
| Contacts List                         |             |                                                        |                        |                         |           |                  | No Err                             | ors o | or Violations   |                   |      |             |             |                                |           |        |
| Apps, Requests and Reports            |             |                                                        |                        |                         |           |                  |                                    |       |                 |                   |      |             |             |                                |           |        |
| Permits                               |             |                                                        |                        |                         |           |                  |                                    |       |                 |                   |      |             |             |                                |           |        |
| Evaluations                           |             |                                                        |                        |                         |           |                  |                                    |       |                 |                   |      |             |             |                                |           |        |
| Non-Compliance Items                  |             |                                                        |                        |                         |           |                  |                                    |       |                 |                   |      |             |             |                                |           |        |
| Compliance and<br>Enforcement Actions |             |                                                        |                        |                         |           |                  |                                    |       |                 |                   |      |             |             |                                |           |        |
| Financials                            |             |                                                        |                        |                         |           |                  |                                    |       |                 |                   |      |             |             |                                |           |        |
| Authorized Users                      |             |                                                        |                        |                         |           |                  |                                    |       |                 |                   |      |             |             |                                |           |        |
|                                       |             |                                                        |                        |                         |           |                  |                                    |       |                 |                   |      |             |             |                                |           |        |
|                                       |             |                                                        |                        |                         |           |                  |                                    |       |                 |                   |      |             |             |                                |           |        |
|                                       |             |                                                        |                        |                         |           |                  |                                    |       |                 |                   |      |             |             |                                |           |        |
|                                       |             | Mark Ready to Submit                                   | el                     |                         |           |                  |                                    |       |                 |                   |      |             |             |                                |           |        |

In this example, the account used to complete the DMR has not yet verified and will not be able to submit the DMR to the department.

When the user clicks "Mark Ready to Submit", they will be taken to the DMR listing page. There they can see that the DMR has a status of Ready to Submit.

|                                        |                                              |             |                            |                                  |                     |            | Home Ab | out Contact     | Sign Out ADEM Home |
|----------------------------------------|----------------------------------------------|-------------|----------------------------|----------------------------------|---------------------|------------|---------|-----------------|--------------------|
| ADEM AEPACS Alabar                     | ma Environmental Permitting and Compliance   | e System    | EXTERNAL                   |                                  |                     |            |         |                 | AEPACS Tester      |
| lel                                    | Discharge Monitoring Reports                 | File Upload | Start Date: 11/01/2020, En | d Date: 04/30/2022, Show Only La | itest Version: true |            |         |                 | Search D           |
| SITE                                   | DMR Set                                      | Frequency   | \$                         | Due                              | - Received          | Violations | \$      | Status          | ¢                  |
| Site Name                              |                                              | V           |                            |                                  |                     |            |         | (All)           |                    |
| Home                                   | 04/01/2022 - 04/30/2022 v1<br>AL0012345 v4.1 | Monthly     |                            | 05/28/2022 Due 7+                |                     | No         |         | Unstarted       | Open :             |
| Dashboard<br>Notifications             | 03/01/2022 - 03/31/2022 v1<br>AL0012345 v4.1 | Monthly     |                            | 04/28/2022 Due 7+                |                     | No         |         | Unstarted       | Open :             |
| Details                                | 02/01/2022 - 02/28/2022 v1<br>AL0012345 v4.1 | Monthly     |                            | 03/28/2022 Due 7+                |                     | No         |         | Unstarted       | Open               |
| Contacts List Apps, Requests and       | 01/01/2022 - 01/31/2022 v1<br>AL0012345 v4.1 | Monthly     |                            | 02/28/2022 Due 7+                |                     | No         |         | Unstarted       | Open               |
| <b>Reports</b><br>Permits              | 12/01/2021 - 12/31/2021 v1<br>AL0012345 v4.1 | Monthly     |                            | 01/28/2022 Due 7+                |                     | No         |         | Unstarted       | Open :             |
| Evaluations                            | 11/01/2021 - 11/30/2021 v1<br>AL0012345 v4.1 | Monthly     |                            | 12/28/2021 Due 7+                |                     | No         |         | Unstarted       | Open               |
| Non-Compliance Items<br>Compliance and | 10/01/2021 - 10/31/2021 v1<br>AL0012345 v4.1 | Monthly     |                            | 11/28/2021 Due 7+                |                     | No         |         | Ready to Submit | Open               |
| Enforcement Actions<br>Financials      | 09/01/2021 - 09/30/2021 v1<br>AL0012345 v4.1 | Monthly     |                            | 10/28/2021 Overdue               |                     | Yes (1)    |         | Unstarted       | Open:              |
| Authorized Users                       | 08/01/2021 - 08/31/2021 v1<br>AL0012345 v4.1 | Monthly     |                            | 09/28/2021 Overdue               |                     | No         |         | Unstarted       | Open               |

If the user has verified their account and completed the signature agreement, they will have the option to Certify and Submit from the Validate and Review DMR page.

|                           |                                                        |                           |                    |       |     |          |                 |                   | Home | About       | Contact                             | Sign Out                          | ADEM        |
|---------------------------|--------------------------------------------------------|---------------------------|--------------------|-------|-----|----------|-----------------|-------------------|------|-------------|-------------------------------------|-----------------------------------|-------------|
| AEPACS Alabama            | a Environmental Permitting and Compliar                | nce System                | NVIRO TEST ADEM    | EXTER | NAL |          |                 |                   |      |             | (                                   | ₽ 🔺                               | AEPACS 1    |
|                           | Validate and Review DMR                                | Back to DMR               |                    |       |     |          |                 |                   |      | AL0<br>10/0 | 012345 v4.1 – S<br>01/2021 - 10/31/ | i <b>te Name</b><br>2021 v1 - Rea | ady to Subr |
| (All) 🗸                   | <ul> <li>All clear, no errors or violation:</li> </ul> | s found. <b>You may</b> : | submit when ready. |       |     |          |                 |                   |      |             |                                     |                                   |             |
| Home                      |                                                        |                           |                    |       |     |          |                 |                   |      |             |                                     |                                   |             |
| Jashboard                 | Monitoring Point                                       | \$                        | DMR Type           | \$    | Day | •        | Parameter       | \$<br>Result Type | \$   | Description |                                     |                                   | ¢           |
| lotifications             |                                                        |                           | (All)              | ٣     |     |          |                 | (All)             | ٣    |             |                                     |                                   |             |
| ontacts List              |                                                        |                           |                    |       |     | No Error | s or Violations |                   |      |             |                                     |                                   |             |
| pps, Requests and Reports |                                                        |                           |                    |       |     |          |                 |                   |      |             |                                     |                                   |             |
| ermits                    |                                                        |                           |                    |       |     |          |                 |                   |      |             |                                     |                                   |             |
| valuations                |                                                        |                           |                    |       |     |          |                 |                   |      |             |                                     |                                   |             |
| on-Compliance Items       |                                                        |                           |                    |       |     |          |                 |                   |      |             |                                     |                                   |             |
| ompliance and             |                                                        |                           |                    |       |     |          |                 |                   |      |             |                                     |                                   |             |
| nforcement Actions        |                                                        |                           |                    |       |     |          |                 |                   |      |             |                                     |                                   |             |
| nanciais                  |                                                        |                           |                    |       |     |          |                 |                   |      |             |                                     |                                   |             |
| ocuments                  |                                                        |                           |                    |       |     |          |                 |                   |      |             |                                     |                                   |             |
|                           |                                                        |                           |                    |       |     |          |                 |                   |      |             |                                     |                                   |             |
|                           |                                                        |                           |                    |       |     |          |                 |                   |      |             |                                     |                                   |             |
|                           |                                                        |                           |                    |       |     |          |                 |                   |      |             |                                     |                                   |             |
|                           |                                                        |                           |                    |       |     |          |                 |                   |      |             |                                     |                                   |             |
| -                         |                                                        | 1                         |                    |       |     |          |                 |                   |      |             |                                     |                                   |             |

After clicking the Certify and Submit button, they will be taken to the Certify and Submit page. They must check the certification box and then enter their password and security question to submit the DMR.

|                                                                                                    |                                                                                                    | Home About Contact Sign Out ADEM Home                                             |
|----------------------------------------------------------------------------------------------------|----------------------------------------------------------------------------------------------------|-----------------------------------------------------------------------------------|
|                                                                                                    | ama Environmental Permitting and Compliance System NVIRO TEST ADEM EXTERNAL                                                                                                    | 🖓 👤 AEPACS Tester                                                                 |
| lel                                                                                                    | Certify And Submit DMR < Validate and Review                                                                                                    | <b>AL0012345 v4.1 – Site Name</b><br>10/01/2021 - 10/31/2021 v1 - Ready to Submit |
| ⊙ (All) -                                                                                                    | Preview DMR P                                                                                                    | • = Required                                                                      |
| Home<br>Dashboard<br>Notifications<br>Contacts List<br>Apps, Requests and Reports<br>Permits<br>Evaluations<br>Non-Compliance Items<br>Compliance and<br>Enforcement Actions<br>Financials<br>Documents | Certify the statement below:          As the true and sole authorized user of this Personal Identification Number (PIN), I certify under penalty of law that have personally examined and am familiar with the information submitted herein; and based on my inquiry of those individuals immediately responsible for obtaining the information, I believe the submitting false information including the possibility of fine and imprisonment.         • Password       Image: Comparison of the state of the state of the state of the state of the state of the state of the state of the state of those individuals immediately responsible for obtaining the information, I believe the submitting false information including the possibility of fine and imprisonment.         • Password       Image: Comparison of the state of the state of the sta |                                                                                   |
|                                                                                                    | Submit                                                                                                    |                                                                                   |

They will then receive a confirmation of submission where they can download the copy of record.

|                                       |                                  |                                                                      | Home | About | Contact                              | Sign Out                       | ADEM Home      |
|---------------------------------------|----------------------------------|----------------------------------------------------------------------|------|-------|--------------------------------------|--------------------------------|----------------|
| ADEM AEPACS Alaba                     | ama Environmental Permitting and | Compliance System NVIRO TEST ADEM EXTERNAL                           |      |       |                                      | 5                              | AEPACS Tester  |
| le <mark>l</mark>                     | DMR Submitted Succes             | sfully                                                               |      |       | AL0012345 v4.1 -<br>10/01/2021 - 10/ | - Site Name<br>31/2021 v1 - Re | eady to Submit |
| ⊙ (All) -                             | Submission Complete              | d Successfully                                                       |      |       |                                      |                                | Ĺ              |
| Home                                  |                                  |                                                                      |      |       |                                      |                                |                |
| Dashboard                             | Submission Details               |                                                                      |      |       |                                      |                                |                |
| Notifications                         |                                  |                                                                      |      |       |                                      |                                |                |
| Contacts List                         | Submission Identifier:           | DMR-AL0012345-20211031-1                                             |      |       |                                      |                                |                |
| Apps, Requests and Reports            | Submission Date Time:            |                                                                      |      |       |                                      |                                |                |
| Permits                               | Site Name:                       | In The Triveline of Leady Machael Context System in Anne - Stre Name |      |       |                                      |                                |                |
| Evaluations                           | Permit Number:                   | AL0012345 v4.1                                                       |      |       |                                      |                                |                |
| Non-Compliance Items                  | Reporting Period:                | 10/01/2021 - 10/31/2021                                              |      |       |                                      |                                |                |
| Compliance and<br>Enforcement Actions |                                  |                                                                      |      |       |                                      |                                | _              |
| Financials                            | Submitter Details                |                                                                      |      |       |                                      |                                |                |
| Documents                             | Name: AEPACS                     | Tester                                                               |      |       |                                      |                                |                |
|                                       | Organization: ADEM               |                                                                      |      |       |                                      |                                |                |
|                                       | Email: aepacste                  | ster 1@mailinator.com                                                |      |       |                                      |                                |                |
|                                       | Phone: (334) 2                   | 71-7700                                                              |      |       |                                      |                                |                |
|                                       |                                  |                                                                      |      |       |                                      |                                | _              |
|                                       | Download Copy of Rece            | rd                                                                   |      |       |                                      |                                |                |
|                                       | ок                               |                                                                      |      |       |                                      |                                |                |

After clicking OK, they are taken back to the DMR listing page and they can see the status of their DMR is now Submitted.

|                                          |                                                           |          |                   |                           |                                |            |            |                  | Home | Ab | bout Contact | Sign | Out    | ADEM H    | ome  |
|------------------------------------------|-----------------------------------------------------------|----------|-------------------|---------------------------|--------------------------------|------------|------------|------------------|------|----|--------------|------|--------|-----------|------|
| ADEM AEPACS Alabar                       | ma Environmental Permitting and Compliance                | e Systen | NVIRO TEST ADEM E | XTERNAL                   |                                |            |            |                  |      |    |              |      |        | AEPACS Te | ster |
| Iel                                      | Discharge Monitoring Reports                              | File L   | Ipload            | Start Date: 11/01/2020, E | nd Date: 04/30/2022, Show Only | Latest Ver | sion: true |                  |      |    |              | •    | Search | 0         |      |
|                                          | DMR Set                                                   | \$       | Frequency         | \$                        | Due                            | -          | Received   | \$<br>Violations | Ī    | \$ | Status       | Ĩ    | ¢      |           | -    |
| ⊙ (All) ▼                                |                                                           |          |                   |                           |                                |            |            |                  |      |    |              |      |        |           |      |
|                                          |                                                           |          |                   |                           |                                |            |            |                  |      |    | (All)        |      | T      |           |      |
| Home<br>Dashboard                        | 04/01/2022 - 04/30/2022 v1<br>AL0012345 v4.1<br>Site Name |          | Monthly           |                           | 05/28/2022 Due 7+              |            |            | No               |      |    | Unstarted    |      |        |           | :    |
| Notifications<br>Contacts List           | 03/01/2022 - 03/31/2022 v1<br>AL0012345 v4.1<br>Site Name |          | Monthly           |                           | 04/28/2022 Due 7+              |            |            | No               |      |    | Unstarted    |      |        |           | 1    |
| Apps, Requests and<br>Reports<br>Permits | 02/01/2022 - 02/28/2022 v1<br>AL0012345 v4.1<br>Site Name |          | Monthly           |                           | 03/28/2022 Due 7+              |            |            | No               |      |    | Unstarted    |      |        | Open      | :    |
| Evaluations<br>Non-Compliance Items      | 01/01/2022 - 01/31/2022 v1<br>AL0012345 v4.1<br>Site Name |          | Monthly           |                           | 02/28/2022 Due 7+              |            |            | No               |      |    | Unstarted    |      |        |           |      |
| Compliance and<br>Enforcement Actions    | 12/01/2021 - 12/31/2021 v1<br>AL0012345 v4.1<br>Site Name |          | Monthly           |                           | 01/28/2022 Due 7+              |            |            | No               |      |    | Unstarted    |      |        | Open      | :    |
| Financials<br>Documents                  | 11/01/2021 - 11/30/2021 v1<br>AL0012345 v4.1<br>Site Name |          | Monthly           |                           | 12/28/2021 Due 7+              |            |            | No               |      |    | Unstarted    |      | (      | Open      | 1    |
|                                          | 10/01/2021 - 10/31/2021 v1<br>AL0012345 v4.1<br>Site Name |          | Monthly           |                           | 11/28/2021                     |            | 11/07/2021 | No               |      |    | Submitted    |      | (      | Open      | 1    |
|                                          | 09/01/2021 - 09/30/2021 v1<br>AL0012345 v4.1<br>Site Name |          | Monthly           |                           | 10/28/2021 Overdue             |            |            | Yes (1)          |      |    | Unstarted    |      |        |           | 1    |
|                                          | 08/01/2021 - 08/31/2021 v1<br>AL0012345 v4.1              |          | Monthly           |                           | 09/28/2021 Overdue             |            |            | No               |      |    | Unstarted    |      |        | Open      |      |

Clicking on the three buttons to the right of a DMR will give them several options. If the DMR has been submitted, they will have the option to revise the submission.

| s or additions |
|----------------|
|                |
|                |
|                |
| , in XML forma |
|                |
|                |
| 53             |

If a user would like to go straight to the DMR page and not view the Dashboard, they can click on Apps, Requests and Reports in the left-hand menu. This will take them to the Forms page where they can select View DMRs.

|                                                                                                    |                                                                                                    | Home | About | Contact | Sign Out | ADEM Ho     |
|----------------------------------------------------------------------------------------------------|----------------------------------------------------------------------------------------------------|------|-------|---------|----------|-------------|
|                                                                                                    | ama Environmental Permitting and Compliance System NVIRO TEST ADEM EXTERNAL                                                                                                    |      |       |         | Ş        | AEPACS Test |
| lel .                                                                                                    | Forms                                                                                                    |      |       |         |          |             |
| <ul> <li>(All)</li> <li>Home</li> <li>Dashboard</li> <li>Notifications</li> <li>Contacts List</li> <li>Apps, Requests and<br/>Reports</li> <li>Permits</li> </ul> | Applications, Service Requests & Permit Change Forms<br>Begin filling out a new form or view or revise a previous submission<br>Start New Form<br>Permit Applications, Service Requests and Permit Change<br>Forms Permit Applications, Service Requests and Permit Change<br>Permit Change Forms and Applications, Service<br>Requests, Permit Change Forms and Reports<br>Assigned Forms and Schedules<br>Reporting forms relating to current submissions, permits and active compliance actions<br>New and Draft Assigned Forms<br>Browse reporting forms relating to a submission, permit or<br>New or revise previously submitted reports |      |       |         |          |             |
| Non-Compliance Items                                                                                                    | compliance action                                                                                                    |      |       |         |          |             |
| Compliance and<br>Enforcement Actions                                                                                                    | DMRs<br>View, edit, and submit <b>discharge monitoring reports</b>                                                                                                    |      |       |         |          |             |
| Financials                                                                                                    | View DMRs                                                                                                    |      |       |         |          |             |

This takes them to the page where all of their DMRs can be viewed.

|                                       |                                                           |                        |                                                    |                           | Home About Contact S | Sign Out ADEM Home |
|---------------------------------------|-----------------------------------------------------------|------------------------|----------------------------------------------------|---------------------------|----------------------|--------------------|
|                                       | ma Environmental Permitting and Compliance                | System NVIRO TEST ADEN | EXTERNAL                                           |                           | E                    | AEPACS Tester      |
| lel                                   | Discharge Monitoring Reports                              | File Upload            | Start Date: 11/01/2020, End Date: 04/30/2022, Show | Only Latest Version: true | •                    | Search O           |
|                                       | DMR Set                                                   | Frequency              |                                                    | ✓ Received                |                      | \$                 |
| ⊙ (All)                               |                                                           |                        |                                                    |                           |                      |                    |
| Home                                  |                                                           |                        |                                                    |                           | (All)                | •                  |
| Dashboard                             | 04/01/2022 - 04/30/2022 v1<br>AL0012345 v4.1<br>Site Name | Monthly                | 05/28/2022 Due 7+                                  | No                        | Unstarted            | Open :             |
| Notifications                         | 02/01/2022 02/21/2022 14                                  |                        |                                                    |                           |                      | _                  |
| Contacts List                         | AL0012345 v4.1<br>Site Name                               | Monthly                | 04/28/2022 Due 7+                                  | No                        | Unstarted            | Open :             |
| Apps, Requests and<br>Reports         | 02/01/2022 - 02/28/2022 v1<br>AL0012345 v4.1<br>Site Name | Monthly                | 03/28/2022 Due 7+                                  | No                        | Unstarted            | Open :             |
| Evaluations                           | 01/01/2022 - 01/31/2022 v1<br>ALD012345 v4.1<br>Site Name | Monthly                | 02/28/2022 Due 7+                                  | No                        | Unstarted            | Open :             |
| Compliance and<br>Enforcement Actions | 12/01/2021 - 12/31/2021 v1<br>AL0012345 v4.1<br>Site Name | Monthly                | 01/28/2022 Due 7+                                  | No                        | Unstarted            | Open               |
| Financials<br>Documents               | 11/01/2021 - 11/30/2021 v1<br>AL0012345 v4.1<br>Site Name | Monthly                | 12/28/2021 Due 7+                                  | No                        | Unstarted            | Open :             |
|                                       | 10/01/2021 - 10/31/2021 v2<br>AL0012345 v4.1<br>Site Name | Monthly                | 11/28/2021                                         |                           | Draft                | Open :             |
|                                       | 09/01/2021 - 09/30/2021 v1<br>AL0012345 v4.1<br>Site Name | Monthly                | 10/28/2021 Overdue                                 | Yes (1)                   | Unstarted            | Open :             |
|                                       | 08/01/2021 - 08/31/2021 v1                                | Monthly                | 09/28/2021 Overdue                                 | No                        | Unstarted            | Open : -           |